# Guidance for calibrations required for double click to tilt in Velox:

For double-click to tilt to work properly, the displayed diffraction patterns in Velox need to have a spatial scale (scale bar in nm<sup>-1</sup>) in order to calculate the required tilts. If you see pix in the scale bar of Velox SmartCam display or if values are not correct, you need to perform the following calibrations:

- 1. Diffraction calibrations
- 2. Flucam calibrations

Please see detailed procedure below, if you are not familiar with it:

# **Diffraction Calibration**

(a) In the Peoui "Help" menu, follow the *Diffraction calibration procedure* as shown in Figure 1.

| Help                                                                                                    |                                                                                                    |
|----------------------------------------------------------------------------------------------------|----------------------------------------------------------------------------------------------------|
| The Diffraction calibration procedure                                                                                                    | ^                                                                                                    |
| The calibrations procedure consists of a calibration for the camera lengths of the series. The follow                                                                                                    | wing procedure is used:                                                                                                    |
| <ul> <li>If not yet done (also available as a separate procedure), calibration of the beam-tilt azimuth</li> <li>Direct calibration of the <u>diffraction rings</u> of a cross-grating at a camera length selected by s camera size and high tension.</li> <li>Calibration of the beam-tilt azimuth in diffraction mode. Coupled with the beam-tilt azimuth determination of the rotation angle between imaging and diffraction.</li> <li>Calibration of the diffraction shift at that camera length (this does not calibrate a camera length)</li> </ul>                                                                                            | n in imaging mode.<br>oftware on the basis of CCD<br>in imaging, this calibration allows<br>ngth, but the diffraction shift itself,                                                   |
| <ul> <li>Calibration of the remaining camera lengths with the diffraction shift.</li> </ul>                                                                                                    |                                                                                                    |
| The procedure will be run in the Nanoprobe mode (except for the beam-tilt azimuth calibrations), for parallel illumination in Microprobe is so large that it often leads to the appearance of severe di pattern. It is important to focus the pattern so the rings become as sharp as possible. The focusing with the lens indicated by the procedure (C2 or Diffraction lens - Intensity or Focus knobs) - pro focused prior, which should have been done in the Image HM-TEM Camera Length alignment provide the software is not suitable for calibration of the LAD (LM) camera lengths nor for the Let to lack of a suitable standard specimen). | because the large illuminated area<br>stortions in the center of the<br>g in Nanoprobe should be done<br>vided the camera lengths are<br>rocedure.<br>wrentz mode camera lengths (due |
| Other camera calibration                                                                                                    |                                                                                                    |
|                                                                                                    |                                                                                                    |
|                                                                                                    | Calibrations                                                                                                    |
|                                                                                                    | System Camera Applications     Diffraction      Normal      Select a calibration from the list and, if     necessary a mode, and press Start.                                         |
|                                                                                                    |                                                                                                    |
| IIIAN service                                                                                                    | Calibrations 🗸 🗙                                                                                                    |

- (b) In PEOUI, find "Calibrations" panel.
- (c) Calibrations -> System -> Diffraction -> Start.
- (d) Follow the step-by-step directions as per the suggested procedure on Calibrations tab on the bottom right corner. For reference, look at the screenshots from Figure 2 till 19.

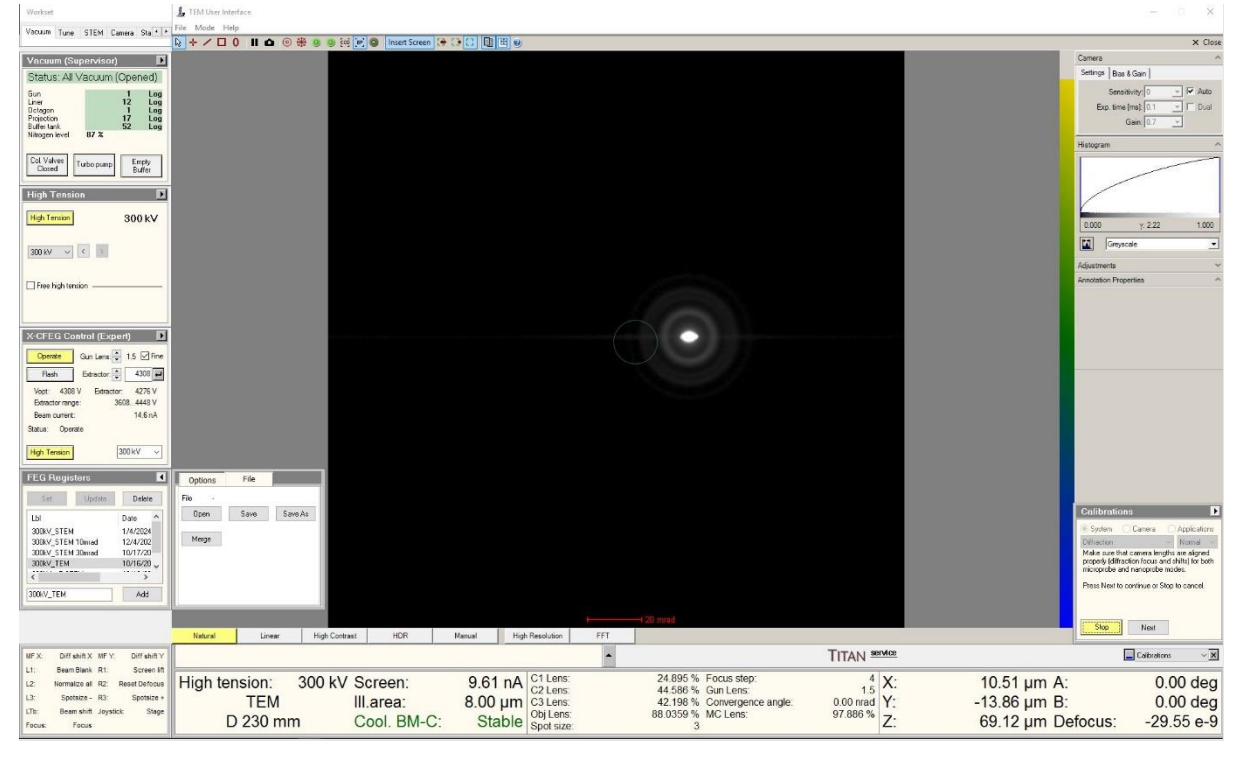

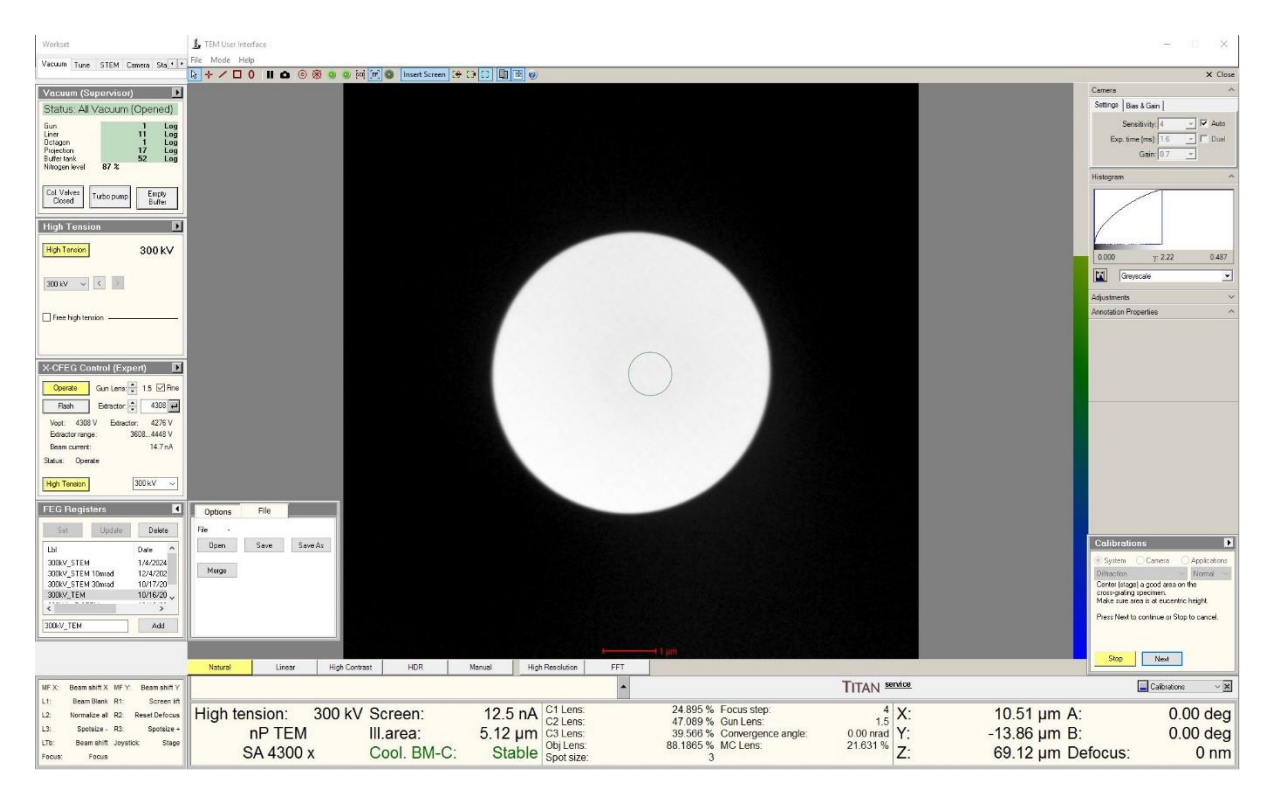

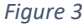

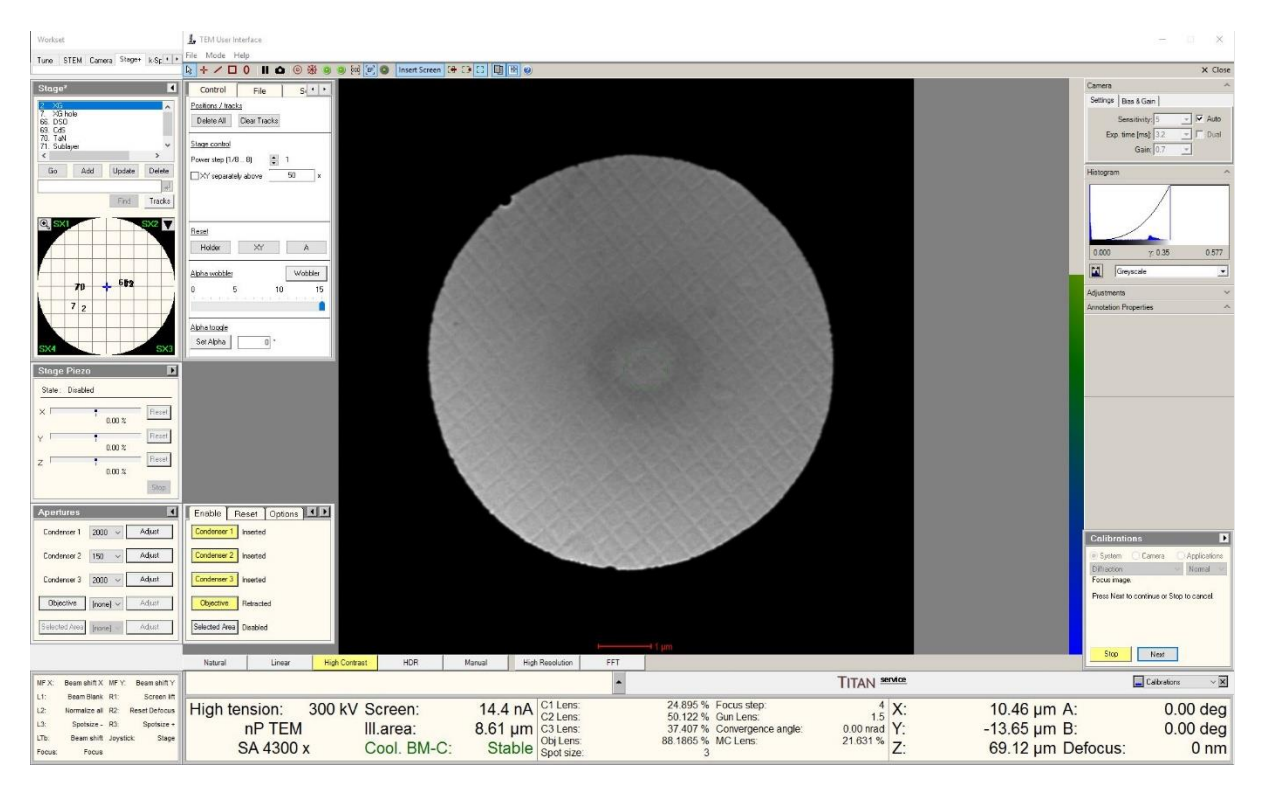

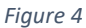

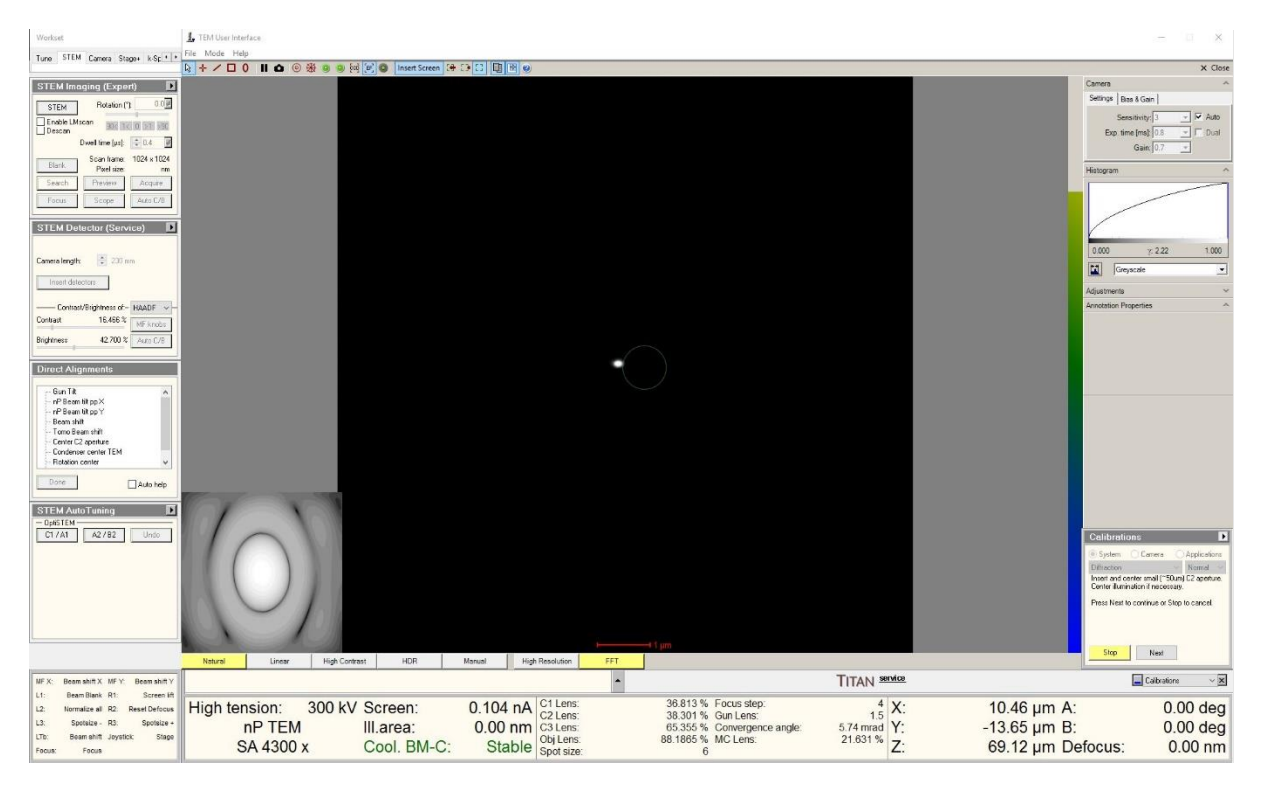

| Workset                                          |                         |                            |                                                   |                                         | ×                                                                        |
|--------------------------------------------------|-------------------------|----------------------------|---------------------------------------------------|-----------------------------------------|--------------------------------------------------------------------------|
| Tune STEM Corrers Stage+ k-Sp +++ File Mode Help |                         |                            |                                                   |                                         | and the second                                                           |
| STEM Impegne (Expert)                            |                         |                            |                                                   |                                         | Cemera ^                                                                 |
| Bration () 0.0                                   |                         |                            |                                                   |                                         | Settinge   Bias & Gain                                                   |
| Enable LMscan                                    |                         |                            |                                                   |                                         | Sensitivity 10 💌 🗖 Auto                                                  |
| Descen Deel ime just                             |                         |                            |                                                   |                                         | Exp. time (ms) 100 💽 Dual                                                |
| Scan frame: 1024 x 1024                          |                         |                            |                                                   |                                         | Gan U./                                                                  |
| Search Previous Acquire                          |                         |                            |                                                   |                                         | Histogram                                                                |
| Focus Scope Auto C/8                             |                         |                            |                                                   |                                         |                                                                          |
|                                                  |                         |                            |                                                   |                                         |                                                                          |
| STEM Detector (Service)                          |                         |                            |                                                   |                                         | the second second second second second                                   |
| Camera length: 🗐 S10 mm                          |                         |                            |                                                   |                                         | 0.000 y: 2.22 0.214                                                      |
| Inset detectors                                  |                         | 11                         | 11                                                |                                         | Greyscale 🗾                                                              |
|                                                  |                         |                            |                                                   |                                         | Adjustments V                                                            |
| Contrast 16.466 % VE London                      |                         |                            | N 1 1                                             |                                         | sancuson rroperses                                                       |
| Brighmess 42,700 % Auto C/S                      |                         |                            |                                                   |                                         |                                                                          |
|                                                  |                         |                            |                                                   |                                         |                                                                          |
| Direct Alignments                                |                         |                            |                                                   | ALL ALL ALL ALL ALL ALL ALL ALL ALL ALL |                                                                          |
| - Diffraction alignment                          |                         |                            |                                                   |                                         |                                                                          |
|                                                  |                         |                            |                                                   |                                         |                                                                          |
|                                                  | EX In March             |                            |                                                   |                                         |                                                                          |
|                                                  |                         | 11                         |                                                   |                                         |                                                                          |
| Done                                             |                         |                            |                                                   |                                         |                                                                          |
|                                                  |                         |                            |                                                   |                                         |                                                                          |
| STEM AutoTuning                                  |                         |                            |                                                   |                                         |                                                                          |
| C1/A1 A2/92 Undo                                 |                         |                            |                                                   |                                         | Calibrations                                                             |
|                                                  |                         |                            |                                                   |                                         | System Camera Applicatione                                               |
|                                                  |                         |                            |                                                   |                                         | Diffication View Normal View Stat with Screen Current below 0 1nA, Focus |
|                                                  |                         |                            |                                                   |                                         | diffraction pattern (with FOCUS), and center<br>pattern                  |
|                                                  |                         |                            |                                                   |                                         | Press Next to continue or Step to cancel                                 |
|                                                  |                         |                            |                                                   |                                         |                                                                          |
| Natural Li                                       | inear High Contrast HDR | Manual High Resolution FFT |                                                   |                                         | Stop Next                                                                |
| MF X. Diff shift X MF Y. Diff shift Y            |                         |                            |                                                   | TITAN Service                           | Calibrations V 🗙                                                         |
| L1: Beam Blank R1: Screen Int                    | 200 14/ 0 200 2         | O 1 17 pA Cillens          | 36 813 % Eocus step:                              | 4 .                                     | 10.40 um Ai 0.00 des                                                     |
| L2: Normalize all R2: Reset Defocus High Tension | I. SUUKV SCREEN:        | 0.147 HA C2 Lens:          | 42.749 % Gun Lens:                                | 1.5 X.                                  | 12.65 um P: 0.00 deg                                                     |
| LTb: Beam shift Joystick: Stage                  | EM III.area:            | Ctoble ObjLens:            | 41.881 % Convergence angle:<br>88.1865 % MC Lens: | 21.631 % -7.                            | -13.05 µm B. 0.00 deg                                                    |
| Focus: Focus D 910                               | Cool. BM-C:             | Stable Spot size:          | 6                                                 | Ζ:                                      | 09.12 µm Defocus: -0.84 e-6                                              |

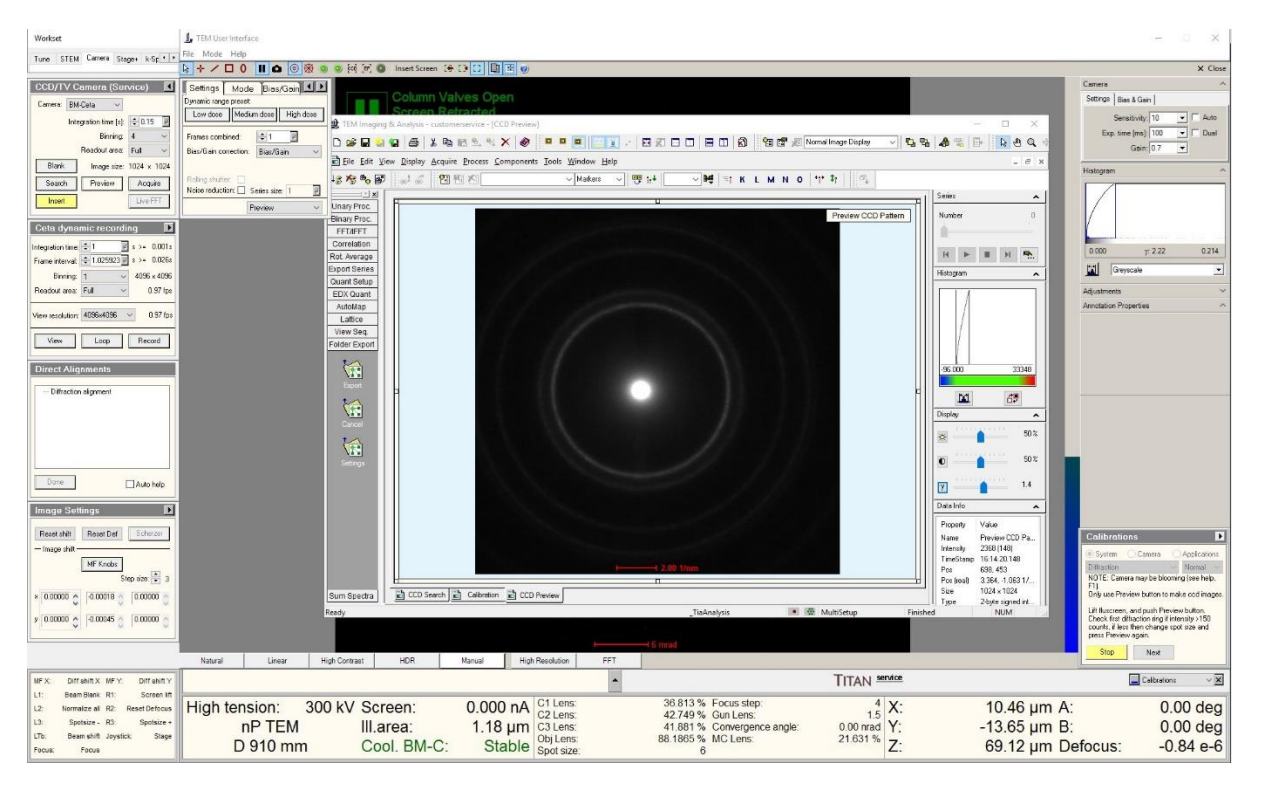

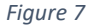

| te III le es ge te i el conserve d'alle en este de la conserve d'alle este de la conserve d'alle este                                                                                                    | Workset                                | J. TEM User Interface            |                                   |                                                                                                    |                |                                                                                                    |                                                                                                    |                       | - 0 ×                                            |
|----------------------------------------------------------------------------------------------------|----------------------------------------|----------------------------------|-----------------------------------|----------------------------------------------------------------------------------------------------|----------------|----------------------------------------------------------------------------------------------------|----------------------------------------------------------------------------------------------------|-----------------------|--------------------------------------------------|
|                                                                                                    | Tune STEM Camera Stege+ k-Sp + +       | File Mode Help                   | Incart Screen "                   | 1 1 1 1 1 1 1 1 1 1 1 1 1 1 1 1 1 1 1                                                                          |                |                                                                                                    |                                                                                                    |                       | V Close                                          |
| Image: Image:                                                                                                    | CCD/TV Camera (Service)                | Settings Made Disc Gain 4        | 1                                 |                                                                                                    |                |                                                                                                    | _                                                                                                    |                       | Camera ^                                         |
| Image: Image:                                                                                                    | Cernera: BM-Cela V                     | Dynamic range preset             | Column Va                         |                                                                                                    |                |                                                                                                    |                                                                                                    |                       | Settings   Bias & Gain                           |
| Notes       Notes       Notes <td< td=""><td>Integration time [st: 0.025</td><td>Low dose Medium dose High dose</td><td>It TEM Imaging &amp; Apabric - curtor</td><td>merrenice - (Calibration)</td><td></td><td></td><td></td><td> X</td><td>Sensitivity: 10 💌 🗖 Auto</td></td<>                                                                                                    | Integration time [st: 0.025            | Low dose Medium dose High dose   | It TEM Imaging & Apabric - curtor | merrenice - (Calibration)                                                                                      |                |                                                                                                    |                                                                                                    | X                     | Sensitivity: 10 💌 🗖 Auto                         |
| Notice and Notice       Notice and Notice       Notice and Notice       Notice and Notice       Notice and Notice         Notice and Notice       Notice and Notice       Notice and Notice       Notice and Notice       Notice and Notice       Notice and Notice         Notice and Notice and Notice       Notice and Notice       Notice and Notice and Notice       Notice and Notice and Notice a                                                                                                    | Binning 4 🗸                            | Frames combined                  |                                   |                                                                                                    |                |                                                                                                    | و به ال                                                                                                    | A STA NAGA            | Exp. time (ms) 100 💽 🗂 Dual                      |
| We will will will       Image: Will will       Image: Will will will will will will will will                                                                                                    | Readout area: Full ~                   | Biss/Gein correction Bias/Gain ~ |                                   |                                                                                                    |                |                                                                                                    |                                                                                                    |                       | Gain: 0.7 👤                                      |
| www.www.www.www.www.www.www.www.www.ww                                                                                                    | Blank Image size: 1024 × 1024          | Dation of the second             | E Die Ent Tiew Tobrah Ficha       | an and                                                                                                    | w Hob          |                                                                                                    | ••• t. 1 /2                                                                                                    |                       | Histogram ^                                      |
| Line:       Auser       Normality         Market Mark Mark       Auser       Normality         Transman       Transman       Transman         Transman       Transman       Transman         Transman <td>Search Preview Acquire</td> <td>Noise reduction: Series size: 1</td> <td>•2.42.40 Bo a. a. E</td> <td></td> <td></td> <td>M I I K L M N O</td> <td>.l. +l    </td> <td>110</td> <td></td>                                                                                                    | Search Preview Acquire                 | Noise reduction: Series size: 1  | •2.42.40 Bo a. a. E               |                                                                                                    |                | M I I K L M N O                                                                                                    | .l. +l                                                                                                    | 110                   |                                                  |
| Image: Image:                                                                                                    | Live FET                               | Acquie ~                         | Unary Proc.                       | the second second second second second second second second second second second second second second second s |                |                                                                                                    |                                                                                                    |                       |                                                  |
| Image: Street Street                                                                                                    | Ceta dynamic recording                 |                                  | Binary Proc.                      | Ca                                                                                                    | mera Pattern 1 |                                                                                                    | Camera Pattern 2                                                                                                | Number                |                                                  |
| Interest Concept Series       Interest Series         Interest Concept Series       Interest Series         Interest Series       Interest Series         Interest Series       Interest Series                                                                                                    | Internation Time 👘 1 🔤 a Sa. 0.001a    |                                  | Correlation                       |                                                                                                    |                | $(\bigcirc$                                                                                                    |                                                                                                    |                       | and the second second                            |
| Image: Section Section                                                                                                    | Frame interval: 1.025923 # s >= 0.026s |                                  | Rot Average                       |                                                                                                    |                |                                                                                                    | 2 34                                                                                                    | н 🕨 🖩 н 🐘             | 0.000 7: 2.22 0.214                              |
| Percent will will be address of the service of the service of the                                                                                                    | Binning: 1                             |                                  | Export Series                     |                                                                                                    |                |                                                                                                    |                                                                                                    | Histogram 🔺           | Greyscale 💌                                      |
| We exclude:       @Bellide:       @Convert Patient?         Convert Patient?       Convert Patient?         Definition digrowith       @Convert Patient?         Definition digrowith       @Convert Patient?         Vitor definit digrowith       @Convert Patient? </td <td>Readout area: Full v 0.97 fps</td> <td></td> <td>EDX Quant</td> <td></td> <td></td> <td></td> <td></td> <td></td> <td>Adjustments 🗸 🗸</td>                                                                                                    | Readout area: Full v 0.97 fps          |                                  | EDX Quant                         |                                                                                                    |                |                                                                                                    |                                                                                                    |                       | Adjustments 🗸 🗸                                  |
| Were Steep       Were Steep       Converts Pattern 7       Converts Pattern 7         Decide Adjunce of the provide of the provide o                                                                                                    | View resolution: 4096x4096 🗢 0.97 fps  |                                  | AutoMap<br>Laffice                |                                                                                                    |                |                                                                                                    |                                                                                                    |                       | Annotation Properties                            |
| Image Settings         Image Settings         Image Seting Settings <td< td=""><td>View Loop Record</td><td></td><td>View Seq.<br/>Folder Export</td><td>Ca</td><td>mera Pattern 3</td><td></td><td>Camera Pattern 4</td><td></td><td></td></td<>                                                                                                    | View Loop Record                       |                                  | View Seq.<br>Folder Export        | Ca                                                                                                    | mera Pattern 3 |                                                                                                    | Camera Pattern 4                                                                                                |                       |                                                  |
| Princip data     Princip data     Princont data     Princip data     Princip data     Princip data                                                                                                    | Direct Alignments                      |                                  |                                   |                                                                                                    |                |                                                                                                    |                                                                                                    |                       |                                                  |
| Image: Contract       Image: Contract                                                                                                    | - Diffraction alignment                |                                  | Export                            |                                                                                                    |                |                                                                                                    |                                                                                                    | N 13                  |                                                  |
| Image: Section growth to be an end of the section of the section                                                                                                    |                                        |                                  |                                   |                                                                                                    |                |                                                                                                    |                                                                                                    | Display               |                                                  |
| Image Settings       Image Settings       Image Setings       Image Settings       Image                                                                                                    |                                        |                                  | Cancel                            |                                                                                                    |                |                                                                                                    |                                                                                                    | 1000 Jacob 1000 - 502 |                                                  |
| Image del mendere la constructional del constructional del constructindel del constructindel del constructional del constructional del                                                                                                    |                                        |                                  |                                   |                                                                                                    |                |                                                                                                    |                                                                                                    |                       |                                                  |
| Image: Soliding:       Image: Soliding:       Image: Soliding: Soliding:       Image: Soliding: Soliding:       Image: Soliding: Soliding:       Image: Soliding: Soliding:       Image: Soliding: Soliding: Soliding:       Image: Soliding: Soliding:       Image: Soliding: Soliding:       Image: Soliding: Soliding:       Image: Soliding: Soliding:       Image: Soliding: Soliding: Soliding:       Image: Soliding: Soliding:       Image: Soliding: Soliding:       Image: Soliding: Soliding:       Image: Soliding: Soliding:       Image: Soliding: Soliding:       Image: Soliding: Soliding:       Image: Soliding: Soliding:       Image: Soliding: Soliding:       Image: Soliding:       Image: Soliding: Soliding:       Image: Soliding:       Image: Soliding:       Image: Soliding:       Image: Soliding:       Image: Soliding:       Image: Soliding:       Image: Soliding:       Image: Soliding:       Image: Soliding: Soliding:       Image: Soliding:       Ima                                                                                                    |                                        |                                  | Settings                          |                                                                                                    |                |                                                                                                    |                                                                                                    | 0 50 x                |                                                  |
| Image Bartings       Image Bartings         Image Bartings       Image Bartings         Image Bartings       Image Bart                                                                                                    | Dore Auto help                         |                                  |                                   | G                                                                                                    | mera Pattern 5 |                                                                                                    | Cross-correlation                                                                                               | M                     |                                                  |
| Weat Bit intermined in the prime of the prime of the                                                                                                    | Image Settings 🗾 🗈                     |                                  |                                   |                                                                                                    |                |                                                                                                    |                                                                                                    | Data Info 🔺           |                                                  |
| Image all       System 0       System 0       Authoms         Image all       System 0       System 0       Authoms         Image all       System 0       System 0       Authoms         Image all       System 0       System 0       Authoms       Authoms         Image all       System 0       System 0       Authoms       Authoms       Authoms         Image all       System 0       System 0       System 0       Authoms       Authoms </td <td>Recet shift Recet Def Schware</td> <td></td> <td></td> <td></td> <td></td> <td></td> <td></td> <td>Property Value</td> <td>Calibrations</td>                                                                                                    | Recet shift Recet Def Schware          |                                  |                                   |                                                                                                    |                |                                                                                                    |                                                                                                    | Property Value        | Calibrations                                     |
| WF code       Build State       Build State                                                                                                    | - Image shit                           |                                  |                                   |                                                                                                    |                |                                                                                                    |                                                                                                    |                       | System Camera Applications                       |
| - Operating and the set of the set of the set                                                                                                    | MF Knobs                               |                                  |                                   |                                                                                                    |                |                                                                                                    |                                                                                                    |                       | Diffraction Violation Normal Violation           |
| I UDUXXX [I] UDUXXX [I] UDUXXX [I] UDUXXX [I] UDUXXX [I] UDUXXX [I] UDUXXX [I] UDUXXX [I] UDUXXX [I] UDUXXXX [I] UDUXXXX [I] UDUXXXX [I] UDUXXXX [I] UDUXXXXXXXXXXXXXXXXXXXXXXXXXXXXXXXXXXX                                                                                                    | 0 mp 928 - 3                           |                                  | Dura Davata                       | Eh Cuthanna Eh CCD Revenue                                                                                     |                |                                                                                                    |                                                                                                    | 1                     | If central beam is too intense, by smaller spot. |
| Image: Process of the second second                                                                                                    | Lances C. Lerona S. Lances S.          |                                  | Readu                             |                                                                                                    |                | Tiadoabeie 🔹 🗰                                                                                                    | CalibrationSeture Finis                                                                                         | hed NEM               | Press Next Ff OKI to continue or Stop to         |
| Heard         Literer         Heigh Content         Heard         High Resident         FFT           Mir X:         Off-abit X Mr X:         Off-abit X Mr X:                                                                                                    | y 0.00000 C -0.00045 C 0.00000 C       |                                  |                                   |                                                                                                    |                | in the second second se | The second second second second second second second second second second second second second second second se |                       | cancel                                           |
| Normalization         Linear         High Contact         HER         Normal         High Resolution         PTT         TitAN         Ended         Contact         PTT           UF X         00 math/3 MV < Durlamity                                                                                                    |                                        |                                  |                                   |                                                                                                    |                |                                                                                                    |                                                                                                    |                       |                                                  |
| W/K         Diffactor         Cli Lens:         Cli Lens:         Cli Stable         Cli Lens:         Cli                                                                                                    |                                        | Natural Linear I                 | tigh Contrast HDR                 | Manual High Resolution                                                                                         | FFT            |                                                                                                    |                                                                                                    |                       | Stop Next                                        |
| Lt. Baarbank Rt. Screent.<br>Liz. Baarbank Rt. Screent.<br>Liz. Baarbank Rt. Screent.<br>Liz. Baarbank Rt. Screent.<br>Liz. Baarbank Rt. Screent.<br>U.S. Baarbank Rt. Screent.<br>U.S. Baarbank Rt. Screent.<br>DP TEM III.area: 1.18 µm (C3.Lens: 42.249 % Gui Lens: 4.5 Å<br>D 910 mm Cool. BM-C: Stable Spot state:<br>D 910 mm Cool. BM-C: Stable Spot state:<br>D 910 mm Cool. BM-C: Stable Spot state | NF X: Diff shift X MF Y: Diff shift Y  |                                  |                                   |                                                                                                    |                |                                                                                                    | TITAN Service                                                                                                   |                       | Calbrations V 🗙                                  |
| 12.         Importante at 22.         Rest definition         32.00 kV Screen         0.000 deg           3.         5000-500 cm         5000 cm         5000 cm         5100 sc         5000 cm         5100 sc         5000 cm         5100 sc         5000 cm         5000 cm         -0.84 cm         5000 cm         -0.84 cm         5000 cm         -0.81 cm         -0.81 cm         -0.81 cm         -0.81 cm         -0.84 cm         -0.84 cm         -0.84 cm         -0.84 cm         -0.84 cm         -0.81 cm         -0.81 cm         -0.81 cm         -0.81 cm         -0.81 cm         -0.81 cm         -0.81 cm         -0.81 cm <td>L1: Beam Blank R1: Screen lift</td> <td></td> <td></td> <td>0.000 1 01/000</td> <td>26</td> <td>912 % Encur stop</td> <td>4.14</td> <td>10.10</td> <td></td>                                                                                                    | L1: Beam Blank R1: Screen lift         |                                  |                                   | 0.000 1 01/000                                                                                                 | 26             | 912 % Encur stop                                                                                                    | 4.14                                                                                                    | 10.10                 |                                                  |
| Ist         Solution - No.         Solution - No. <td>L2: Normalize al R2: Reset Defocus</td> <td>High tension: 30</td> <td>UKV Screen:</td> <td>0.000 nA C1 Lens:</td> <td>30</td> <td>749 % Gun Lens:</td> <td>1.5 X:</td> <td>10.46 µm A</td> <td>: 0.00 deg</td>                                                                                                    | L2: Normalize al R2: Reset Defocus     | High tension: 30                 | UKV Screen:                       | 0.000 nA C1 Lens:                                                                                              | 30             | 749 % Gun Lens:                                                                                                    | 1.5 X:                                                                                                    | 10.46 µm A            | : 0.00 deg                                       |
| Freak Freak D 910 mm Cool. BM-C: Stable Spot state: 6 88.1960.5 M CLERS: 21.631 % Z: 69.12 µm Defocus: -0.84 e-6                                                                                                    | L3: Spotsize - R3: Spotsize +          | nP TEM                           | III.area:                         | 1.18 µm C3 Lens:                                                                                               | 41             | 881 % Convergence angle:                                                                                                    | 0.00 nrad Y:                                                                                                    | -13.65 µm B           | : 0.00 deg                                       |
|                                                                                                    | Focus: Focus                           | D 910 mm                         | Cool. BM-C:                       | Stable Spot size:                                                                                              | 88.            | 6 MC Lens:                                                                                                    | 21.631 % Z:                                                                                                    | 69.12 µm D            | efocus: -0.84 e-6                                |

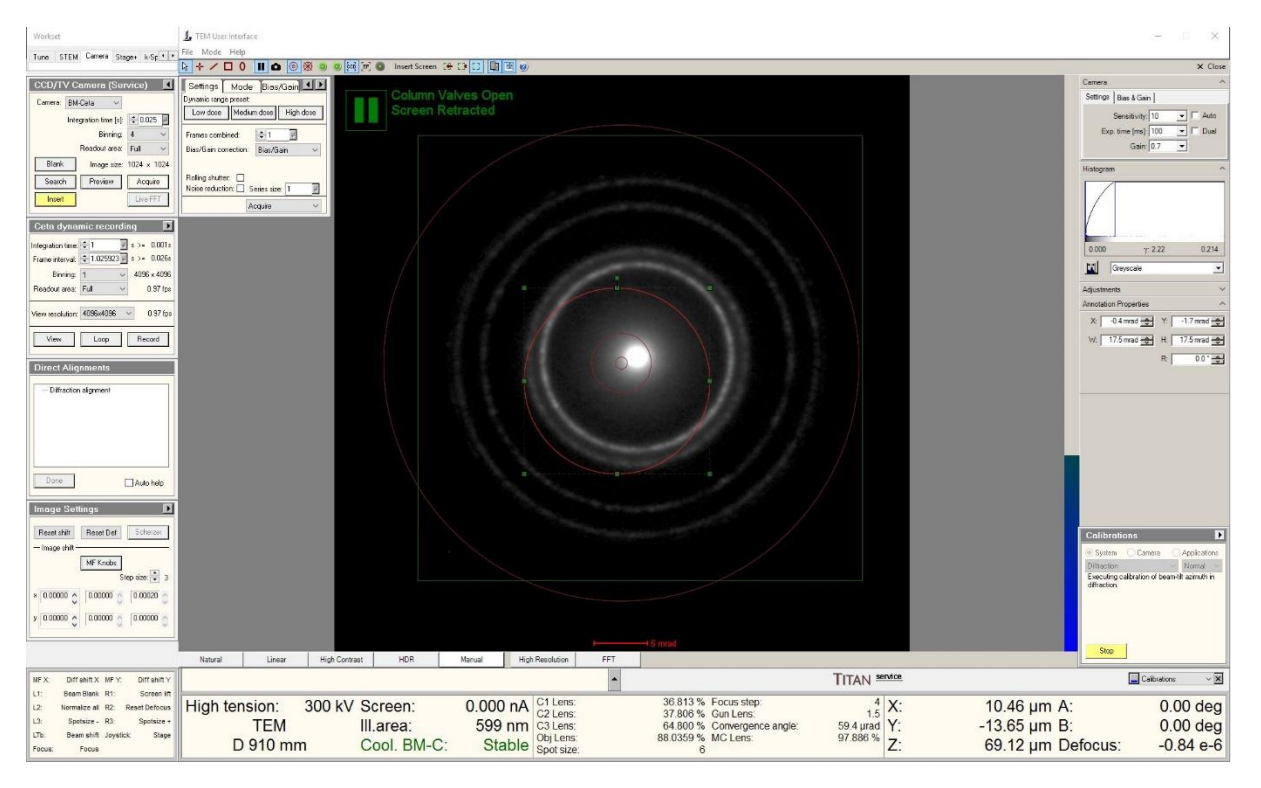

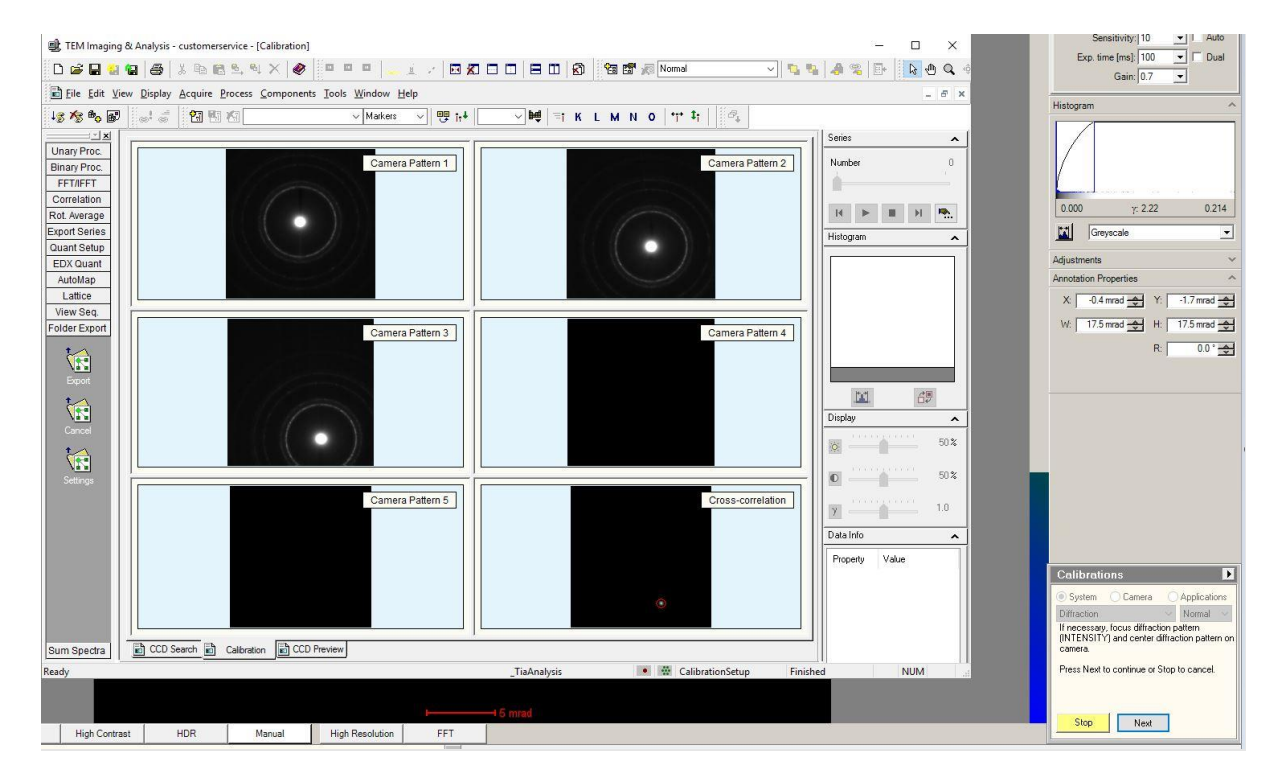

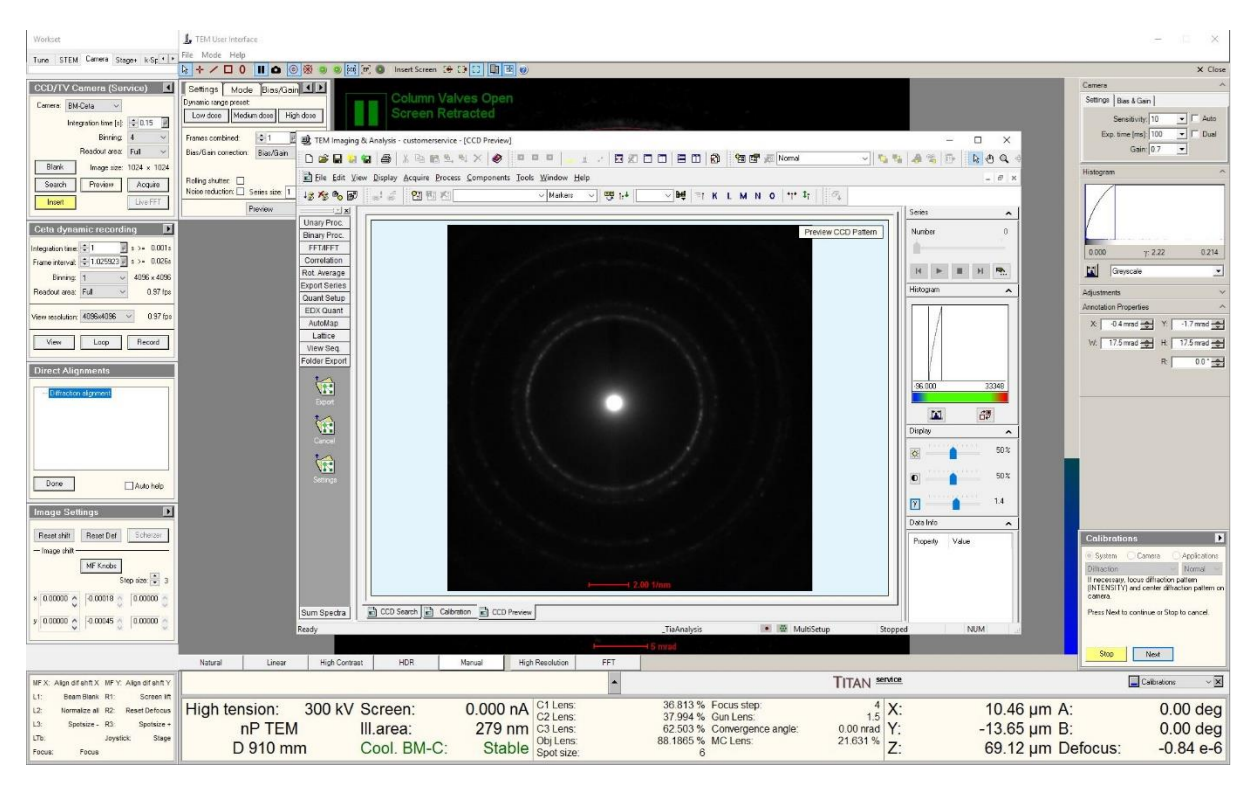

| Figure | 1 | 3 |
|--------|---|---|

| Workset                                                                                                    | L TBM User interface                                                                                                    | - 0 ×                                                                                                    |
|----------------------------------------------------------------------------------------------------|----------------------------------------------------------------------------------------------------|----------------------------------------------------------------------------------------------------|
| Tune STEM Carriera Stage+ k-Sp + -                                                                                                    |                                                                                                    | X Close                                                                                                    |
| CCD/TV Comora (Service)<br>Corres BMCata<br>Integration time (c) C 1<br>Binning 1<br>Readout area: Full ~                                                                                      | Control         Column Valves Open           Control         Screen Retracted           Tomocritication         Screen Retracted           Bandian contain         Bandian           Bandian contain         Bandian                                                                                                    | Camera A<br>Setting Bas & Gan  <br>Secalisity: 10 F Auto<br>Exp. time (ms) 100 F Dual<br>Gain 0.7                                                                                                    |
| Blank Image set: 1024 x 1024<br>Search Pavier Acquire<br>Inset<br>Cotta dynamic recording<br>Integrationise: 5(1) = 3 × 0.001s<br>Fram stavy, 5(1.02502) = 3 × 0.005<br>Termin 1 × 4.055 s 605 | Rating share:                                                                                                    | Hategreen            0.000         7:222         0214           Image: Compacting Compacting Compac |
| Peadout area: Full v 0.57 (pr<br>View socializer, 4056-4036 v 0.97 (pr<br>View Lacp Record<br>Direct Alignments<br>Direct alignment                                                            | Beport Strike<br>Low of Strike<br>Low Goad<br>Audidag<br>Lattice<br>Folder Export<br>Folder Export<br>Camera Patter 4<br>Camera Patter 4<br>Strike<br>Strike<br>Stri | Adjustments  Annotation Properties  X 04 mod 2 Y 175 med 2 W 175 med 2 H 175 med 2 R 0012                                                                                                    |
| Done Auto help                                                                                                    | Durit     Durit                                                                                                    |                                                                                                    |
| Image Settings   Reset shift Reset Def Scherzer Image shift  MF Knobs Step size,  3  × 0.00000  0  4.0018  0  0.00000  0                                                                       |                                                                                                    | Colibrations                                                                                                    |
| × 0.0000 0 0.00045 0 0.00000 0                                                                                                    | Tudoudyis III III Cathordenteg Preished North                                                                                                    | Stop                                                                                                    |
| MF X: Diff shift X MF Y. Diff shift Y                                                                                                    | TITAN SERVER                                                                                                    | Calibrations - 🗙                                                                                                    |

| Workset                                 | 1. TEM User Interface          |                                |                                                                                                    |                                                   |                      |                 | - = ×                                                                 |
|-----------------------------------------|--------------------------------|--------------------------------|----------------------------------------------------------------------------------------------------|---------------------------------------------------|----------------------|-----------------|-----------------------------------------------------------------------|
| Tune STEM Camera Stege+ k-Sp + +        | File Mode Help                 | 1 Inrat Streen                 |                                                                                                    |                                                   |                      |                 | Y Chre                                                                |
| CCD/TV Campra (Sonace)                  |                                | 1 10' @ man seren 15           |                                                                                                    |                                                   |                      |                 | Camera ^                                                              |
|                                         | Dynamic range preset           | Column Va                      |                                                                                                    |                                                   |                      |                 | Settinge   Bias & Gain                                                |
|                                         | Low dose Medium dose High dose | Screen Re                      |                                                                                                    |                                                   |                      |                 | Sensitivity 10 • Auto                                                 |
| Binning 4                               | France contrined               |                                | 10 EL                                                                                                    |                                                   |                      |                 | Exp. time [ms]: 100 - Dual                                            |
| Readout area: Full ~                    | Bias/Gain correction Bias/Gain | ng ol Analysis - customerservi | ce - [Calibration]                                                                                             |                                                   | le a Le              |                 | Gain: 0.7 💌                                                           |
| Blank Image size: 1024 × 1024           |                                | 9 8 8 8 X 8 10 8               | - <1 ×   ♥   = = = = 1 ×   ⊡ X                                                                                 |                                                   | × 5 2 2 3            | 2 DF R C C P    | Histogram                                                             |
| Search Preview Acquire                  | Roling stutter Edit            | View Display Acquire Proc      | ess Components Iools Window Help                                                                               |                                                   |                      | _ 8 ×           |                                                                       |
| Inset Live FFT                          |                                | S                              | │ Maker: ~                                                                                                    | ]]#∰  ≊i K L M N O   ¶* I;                        | 54                   |                 |                                                                       |
|                                         | Acque V 12 x                   |                                |                                                                                                    |                                                   | Seite                |                 |                                                                       |
| Ceta dynamic recording                  | Binary Proc.                   |                                | Camera Pattern 1                                                                                               |                                                   | Camera Pattern 2 Num | ber 0           |                                                                       |
| Integration time: 1 3 = 0.001s          | FFTAFFT                        |                                |                                                                                                    |                                                   | 1 m                  |                 | 0.000 7. 2.22 0.214                                                   |
| Frame interval 🔄 1.025923 🖉 x >= 0.026a | Rot Average                    | 1                              |                                                                                                    |                                                   | н                    | E E H Ph.       | Greyscale •                                                           |
| Denting 1 4056 x 4056                   | Export Series                  |                                |                                                                                                    |                                                   | Histor               | gam o           | Marken V                                                              |
|                                         | Quant Setup                    |                                |                                                                                                    |                                                   |                      |                 | Annotation Properties                                                 |
| View resolution: 4096x4096 · 0.97 fps   | AutoMap                        |                                |                                                                                                    |                                                   |                      | 1               | X -0.4 mrad - Y -1.7 mrad -                                           |
| View Loco Record                        | Latice                         |                                |                                                                                                    |                                                   |                      |                 | W 175 mad H 175 mad                                                   |
|                                         | View Seq.                      |                                |                                                                                                    |                                                   |                      | [·              |                                                                       |
| Direct Alignments                       | - AND LADOR                    |                                | Camera Pattern 3                                                                                               |                                                   | Camera Pattern 4     |                 |                                                                       |
| Diffraction alignment                   |                                |                                |                                                                                                    |                                                   | -96.1                | 33348           |                                                                       |
|                                         | Export                         | /                              |                                                                                                    |                                                   |                      | 10.00           |                                                                       |
|                                         |                                |                                |                                                                                                    |                                                   |                      |                 |                                                                       |
|                                         | Cancel                         |                                |                                                                                                    |                                                   | Unip.                | × •             |                                                                       |
|                                         | ka 1                           |                                |                                                                                                    |                                                   |                      |                 |                                                                       |
|                                         | Viii<br>Settera                | -                              |                                                                                                    |                                                   | 0                    | 50 %            |                                                                       |
| Done Auto help                          |                                |                                | Camera Pattern 5                                                                                               |                                                   | Cross-correlation    | executioner and |                                                                       |
| Image Settings                          |                                |                                |                                                                                                    |                                                   | N.                   | 10              |                                                                       |
| Company of the second second            |                                |                                |                                                                                                    |                                                   | Data                 | Into A          |                                                                       |
| Reset shift Reset Def Schorzer          |                                |                                |                                                                                                    |                                                   | Prop                 | onty Value      | Calibrations 🚺                                                        |
| ME Knobe                                |                                |                                |                                                                                                    |                                                   |                      |                 | System Camera Applications                                            |
| Step size: 💭 3                          |                                |                                |                                                                                                    |                                                   |                      |                 | Press Next to save the new diffraction shift                          |
| * 0.00000 ^ -0.00018 ^ -0.00000 ^       |                                |                                |                                                                                                    |                                                   |                      |                 | calibration to the alignment, otherwise skip.                         |
| • • • •                                 | Sum Spectra                    | CCD Search 🗟 Cal               | bration CCD Preview                                                                                            |                                                   |                      |                 | Press Next to continue, Skip to skip this step,<br>or Stop to cancel. |
| 9 0.00000 C -0.00045 C 0.00000 C        | Ready                          |                                |                                                                                                    | _TiaAnalysis 🔳 💆 Calibrat                         | tionSetup Finished   | NUM             |                                                                       |
| 1                                       |                                |                                |                                                                                                    |                                                   |                      |                 | Con Alus Ola                                                          |
|                                         | Natural Linear High Con        | rast HDR                       | Manual High Resolution FFT                                                                                     |                                                   |                      |                 | лен экр                                                               |
| MF X: Diff shift X MF Y: Diff shift Y   |                                |                                | *                                                                                                    |                                                   | TITAN service        |                 | Calbrations 🗸 🗙                                                       |
| L1: Beam Blank R1: Screen lift          | Llink tennions 200 M           | 0.00000                        | 0 000 = A Cillens                                                                                              | 36.813 % Focus step                               | 4 ×.                 | 10.40           | 0.00 dar                                                              |
| L2: Normalize all R2: Reset Defocus     | High tension: 300 kV           | Screen:                        | C2 Lens:                                                                                                    | 37.994 % Gun Lens:                                | 1.5 X.               | 10.46 µm A:     | 0.00 deg                                                              |
| LTD: Beam shift Joystick: Stage         | nP TEM                         | III.area:                      | 2/9 nm C3 Lens:                                                                                                | 62.503 % Convergence angle:<br>88.1865 % MC Lans: | 0.00 nrad Y:         | -13.65 µm B:    | 0.00 deg                                                              |
| Focus: Focus                            | D 910 mm                       | Cool. BM-C:                    | Stable Spot size:                                                                                              | 6                                                 | Z1.031 70 Z:         | 69.12 µm De     | focus: -0.84 e-6                                                      |
| No.                                     |                                |                                | de la companya de la companya de la companya de la companya de la companya de la companya de la companya de la |                                                   |                      |                 |                                                                       |

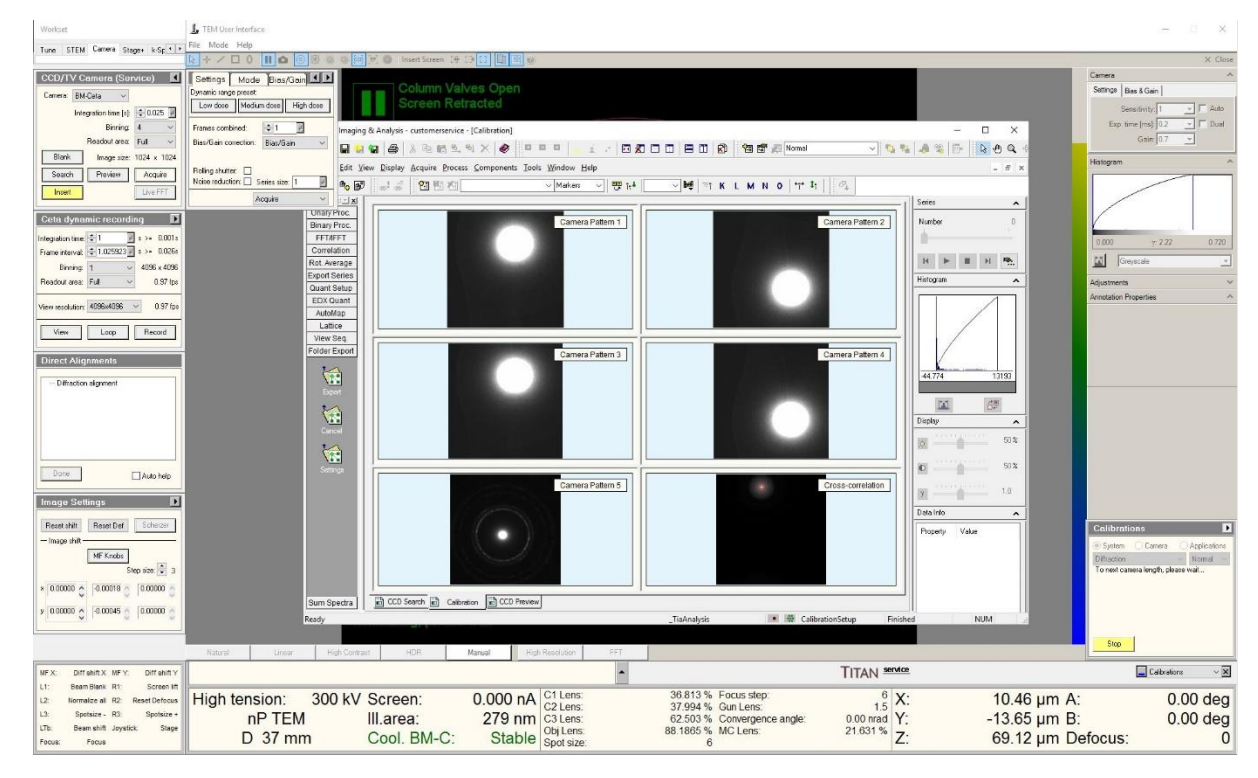

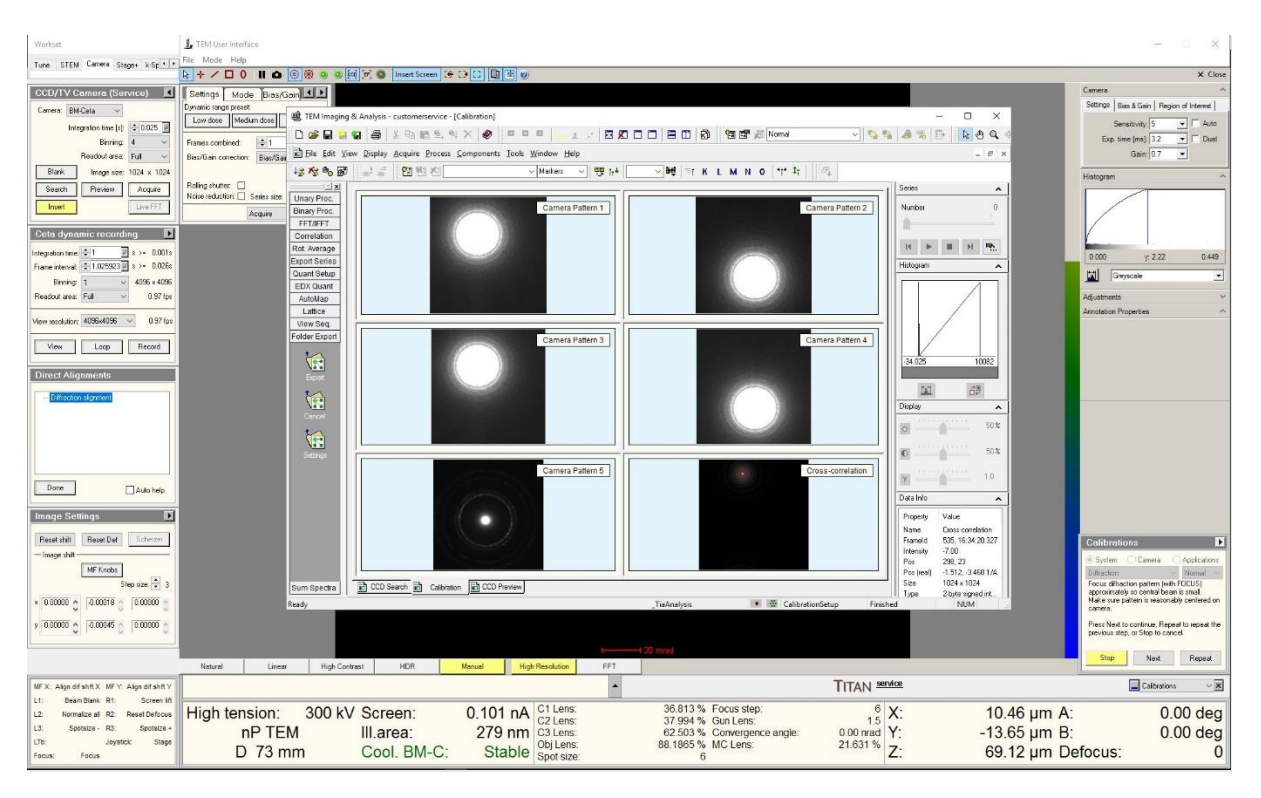

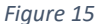

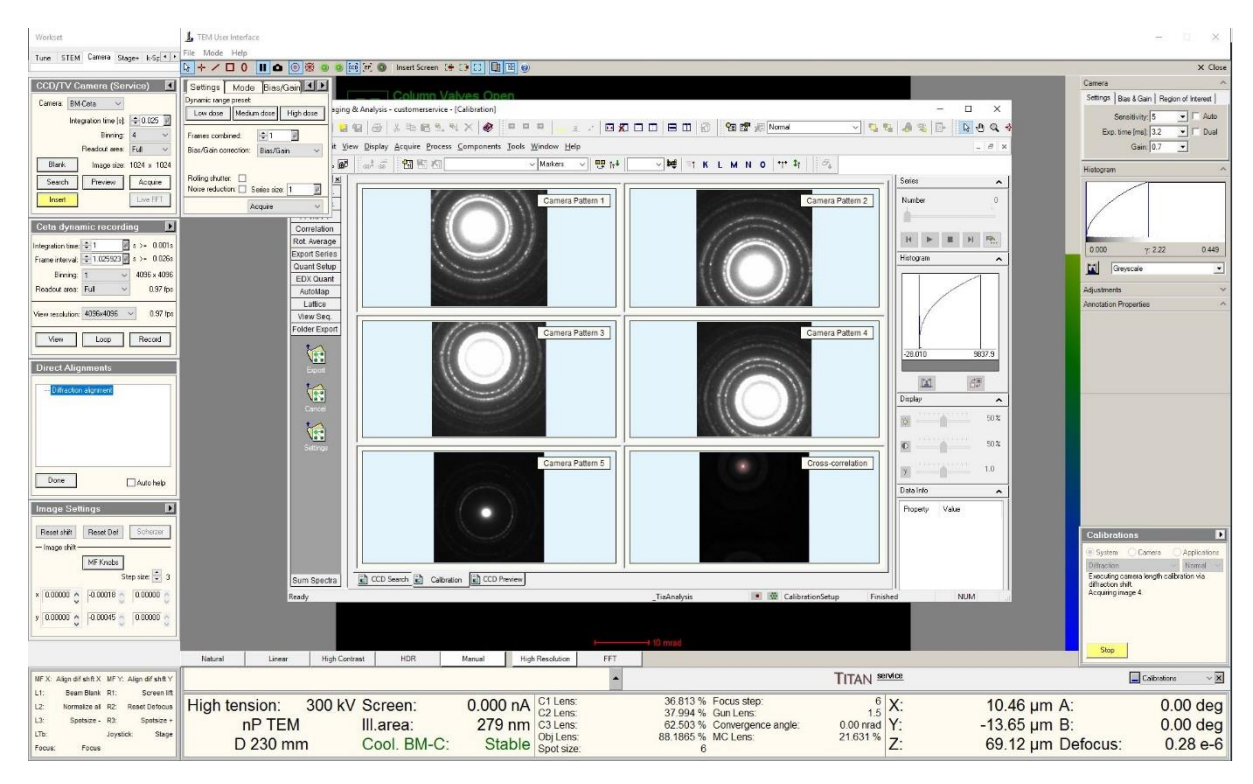

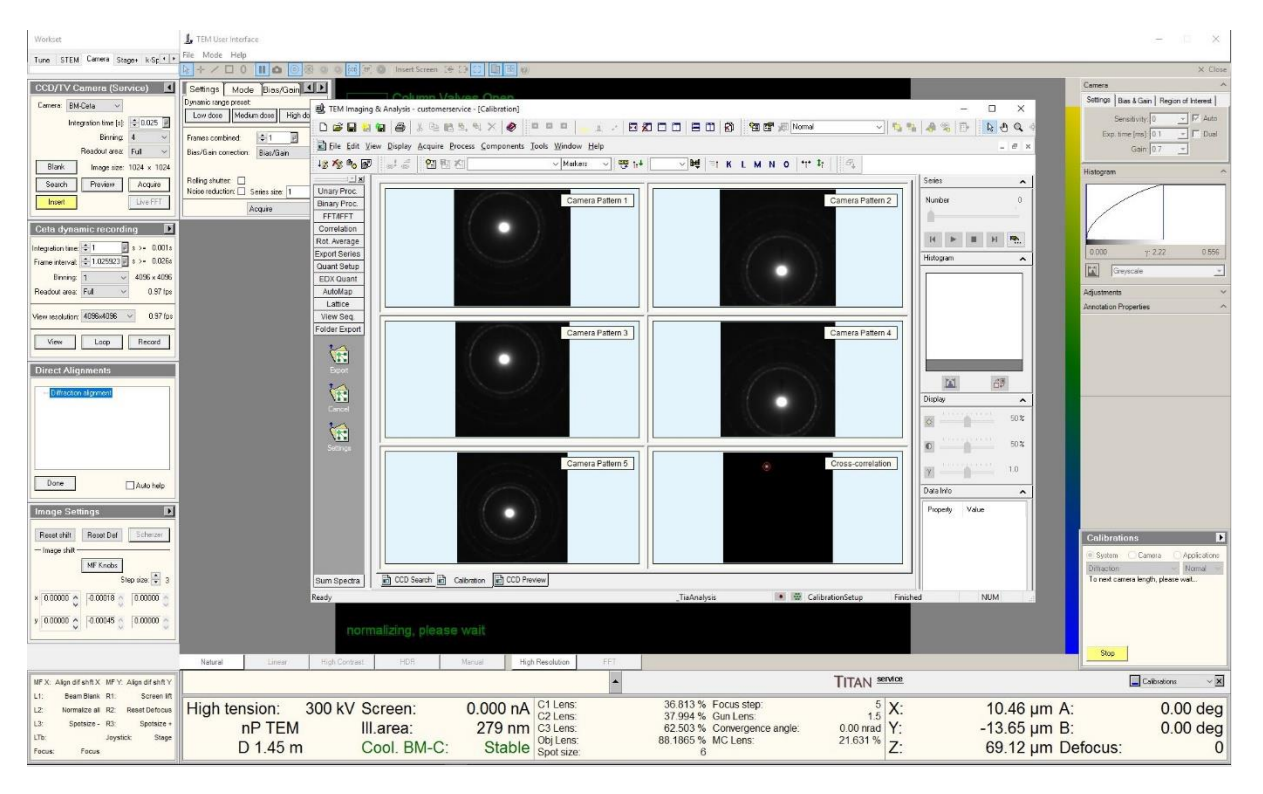

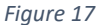

| Workset                                                                    | 📕 TEM User Interface             |                                              |                                          |                        |                                                                                                    |                   | - 🗆 ×                                                                |
|----------------------------------------------------------------------------|----------------------------------|----------------------------------------------|------------------------------------------|------------------------|----------------------------------------------------------------------------------------------------|-------------------|----------------------------------------------------------------------|
| Tune STEM Camera Stage+ k-Sp + +                                           | File Mode Help                   | and in a loset Streen                        | 14 13 11 BT 18 0                         |                        |                                                                                                    |                   | X Close                                                              |
| CCD/TV Camera (Sarvice)                                                    | Satisat Made Destand             | <ul> <li>1 291 mrad, y 4.097 mrat</li> </ul> | r 4.793 mmal, 62 1974                    |                        |                                                                                                    |                   | Camera ^                                                             |
| Cernera: BM-Cata ~                                                         | Dynamic range preset             | Column                                       | /alves Open                              |                        | _                                                                                                    |                   | Settings   Bias & Gain   Region of Interest                          |
| Integration time [1] 🗐 0.025 🗐                                             | Low dose Medium dose High dose   | th Thilmsing & Anthen                        | Retracted                                |                        |                                                                                                    |                   | Sensitivity. 1 🔄 🔽 Auto                                              |
| Binning 4 ~                                                                | Frames combined:                 |                                              |                                          |                        | 1.5% On met all Montal                                                                                           |                   | Exp. time (ms): 0.2 - Dusl                                           |
| Readout area Full V                                                        | Biss/Gain conection: Bias/Gain ~ | The fifth View Director                      | Academica Researce Components Tank Winds |                        |                                                                                                    |                   | Gam: 0.7                                                             |
| Source Provine Access                                                      | Roling shutter:                  | 12 Kr & W                                    | 23 RD ICL VIII                           | er v ag 14 v bet s     | TKIMNO TT T                                                                                                    |                   | Histogram                                                            |
| Inset                                                                      | Noise reduction: Series size: 1  | N                                            | The carear                               |                        |                                                                                                    | Series            |                                                                      |
|                                                                            | Acquire ~                        | Unary Proc.                                  |                                          | mera Pallern 1         | Camera Pattern 2                                                                                                 | Number 0          |                                                                      |
| Ceta dynamic recording                                                     |                                  | FFT//FFT                                     |                                          |                        |                                                                                                    |                   | (                                                                    |
| Integration time: 🗘 1 🔤 s >+ 0.001s                                        |                                  | Correlation                                  |                                          |                        |                                                                                                    |                   | 0.000 y. 2.22 0.534                                                  |
| Frame interval: 1.025923 8 3 4 0.0268                                      |                                  | Export Series                                |                                          |                        |                                                                                                    | Historium         | Greyscale 💌                                                          |
| Readout area: Full ~ 0.97 lps                                              |                                  | Quant Setup                                  |                                          |                        | •                                                                                                    |                   | Adjustments V                                                        |
| View week time (1990-(1990 vr. 0.97 fro.                                   |                                  | AutoMap                                      |                                          |                        |                                                                                                    |                   | Annotation Properties                                                |
|                                                                            |                                  | Lattice                                      |                                          |                        |                                                                                                    |                   |                                                                      |
| View Loop Record                                                           |                                  | Folder Export                                | c                                        | mera Pattern 3         | Camera Pattern 4                                                                                                 |                   |                                                                      |
| Direct Alignments                                                          |                                  | 14                                           |                                          |                        |                                                                                                    |                   |                                                                      |
|                                                                            |                                  | 5004                                         |                                          |                        |                                                                                                    |                   |                                                                      |
| - Indexedure Panale                                                        |                                  | 10                                           |                                          |                        |                                                                                                    | M 65              |                                                                      |
|                                                                            |                                  | Cancel                                       |                                          |                        | •                                                                                                    | Display 🔨         |                                                                      |
|                                                                            |                                  | *                                            |                                          |                        | and the second second second second second second second second second second second second second second second | 50%               |                                                                      |
|                                                                            |                                  |                                              |                                          |                        |                                                                                                    | 503               |                                                                      |
| Done Davio bein                                                            |                                  |                                              | c                                        | mera Pattern 6         | Cross-correlation                                                                                                |                   |                                                                      |
|                                                                            |                                  |                                              |                                          |                        |                                                                                                    | <u>M</u> - 0 - 10 |                                                                      |
| Image Settings 🗾 🖸                                                         |                                  |                                              |                                          |                        |                                                                                                    | Data Info A       |                                                                      |
| Reset shift Reset Def Scherzer                                             |                                  |                                              |                                          |                        |                                                                                                    | Property Value    | Calibrations                                                         |
| - Image shilt                                                              |                                  |                                              |                                          |                        |                                                                                                    |                   | System Comera O Applications                                         |
| MF Knobs                                                                   |                                  |                                              |                                          |                        | _                                                                                                    |                   | Diffraction Normal Normal Press Next to combine Reneat to secret the |
| × 000000 A 200018 A 200000 A                                               |                                  | Sup Grants                                   | Samp B Otherse B 000 Brother             | 1                      |                                                                                                    | -                 | previous step, or Stop to cancel                                     |
|                                                                            |                                  | Ready                                        |                                          | TiaΔnaluti             | s 💌 🗑 CalibrationSeturn 🖡                                                                                        | inished NUM       |                                                                      |
| a lannen ĉi larmete ĉi lannen ĉi                                           |                                  |                                              |                                          |                        |                                                                                                    |                   |                                                                      |
|                                                                            |                                  |                                              |                                          | 4 500 pres             |                                                                                                    |                   | Stop Next Report                                                     |
|                                                                            | Natural Linear High (            | Contrast HDR                                 | Manual High Resolution F                 | T                      |                                                                                                    |                   |                                                                      |
| NFX: Align dif shft X MFY: Align dif shft Y<br>L1: Beam Black R1: Screen M |                                  |                                              |                                          | •                      | TITAN service                                                                                                    |                   | Celtrations V 🗙                                                      |
| L2: Normalize all R2: Reset Defocus                                        | High tension: 300 l              | V Screen:                                    | 0.000 nA C1 Lens:                        | 36.813 % Focus st      | tep: 5 X:                                                                                                    | 10.46 µm A:       | 0.00 deg                                                             |
| L3: Spotsize - R3: Spotsize +                                              | nP TEM                           | III.area:                                    | 279 nm C3 Lens:                          | 62.503 % Converg       | ence angle: 0.00 nrad Y:                                                                                         | -13.65 µm B:      | 0.00 deg                                                             |
| LTD: Joystick: Stage<br>Focus: Focus                                       | D 2.85 m                         | Cool. BM-C                                   | : Stable Spot size                       | 88.1865 % MC Len:<br>6 | s: 21.631 % Z:                                                                                                   | 69.12 µm De       | focus: 0.47 e-6                                                      |
|                                                                            |                                  |                                              |                                          |                        |                                                                                                    | •                 |                                                                      |

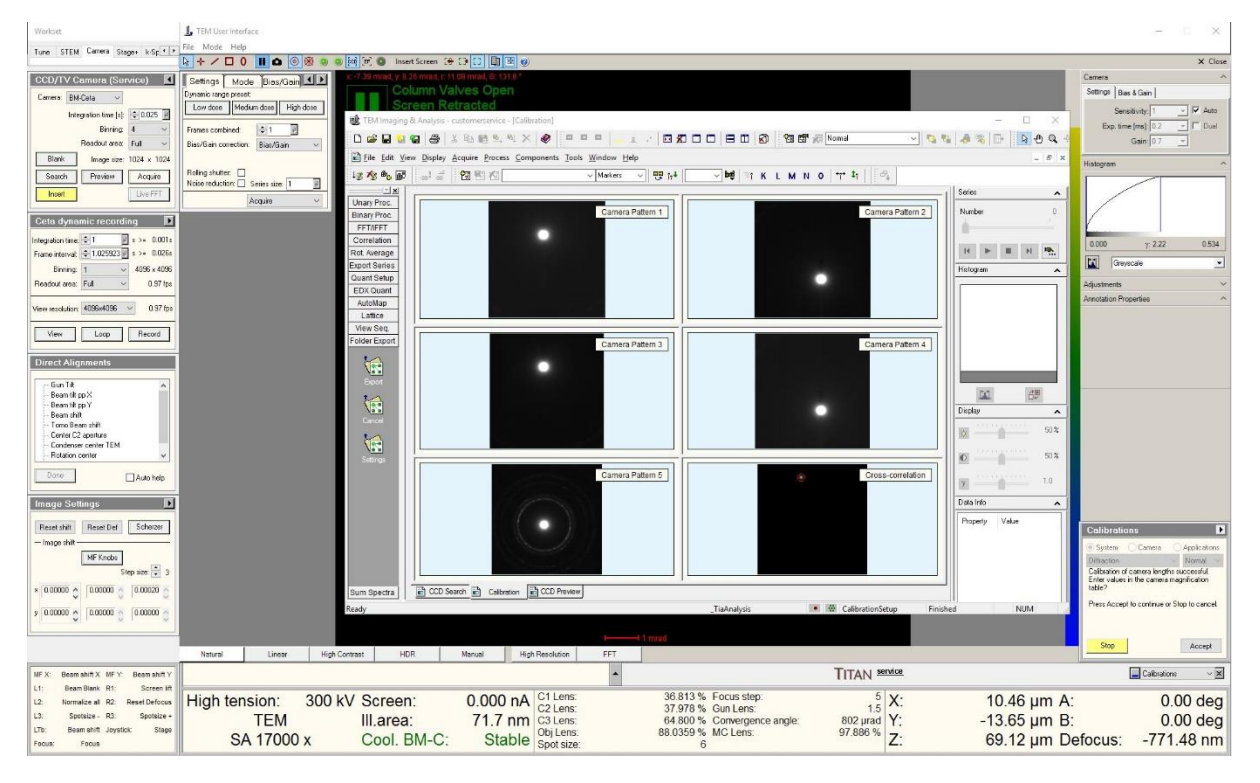

Flucam Calibration

- (a) Perform the camera calibration
- (b) Calibrations -> Camera -> Calibrate Flucam -> Start
- (c) Follow the step-by-step directions as per the suggested procedure on Calibrations tab on the bottom right corner. For reference, look at the screenshots from Figure 22 till 27.

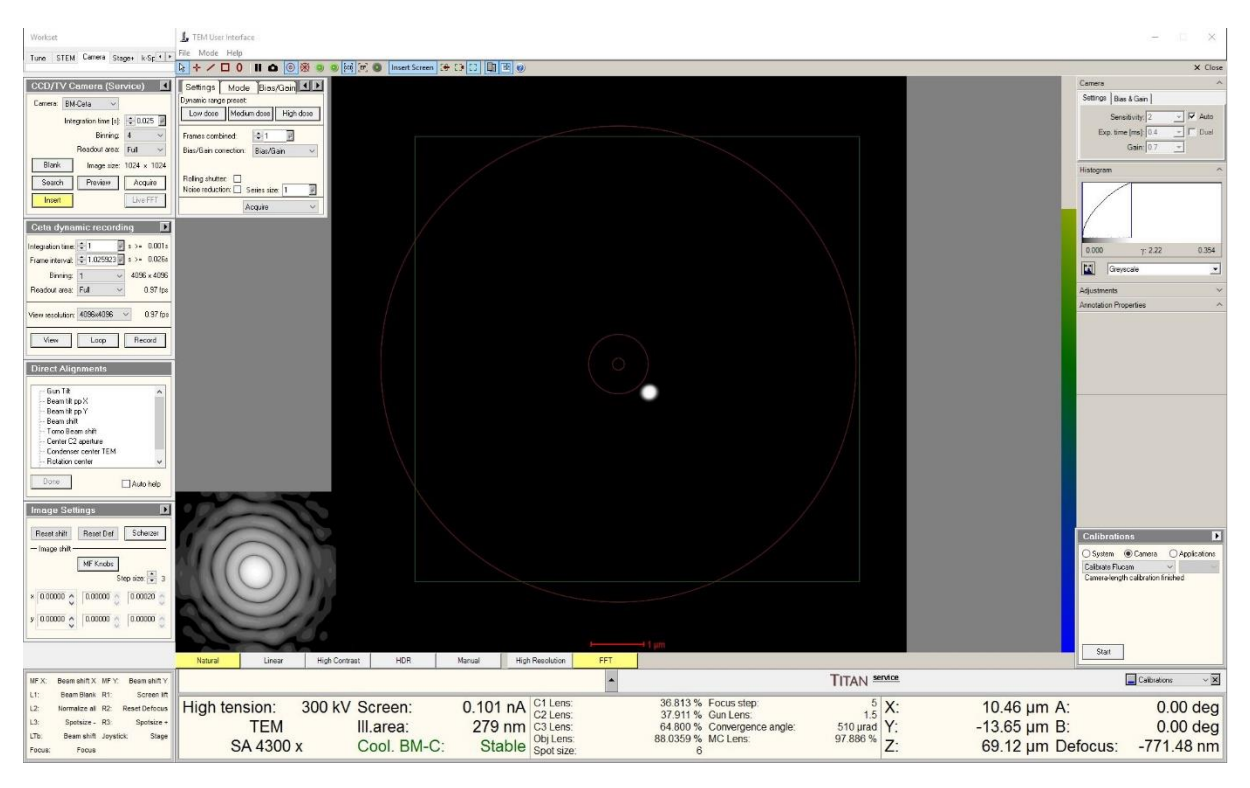

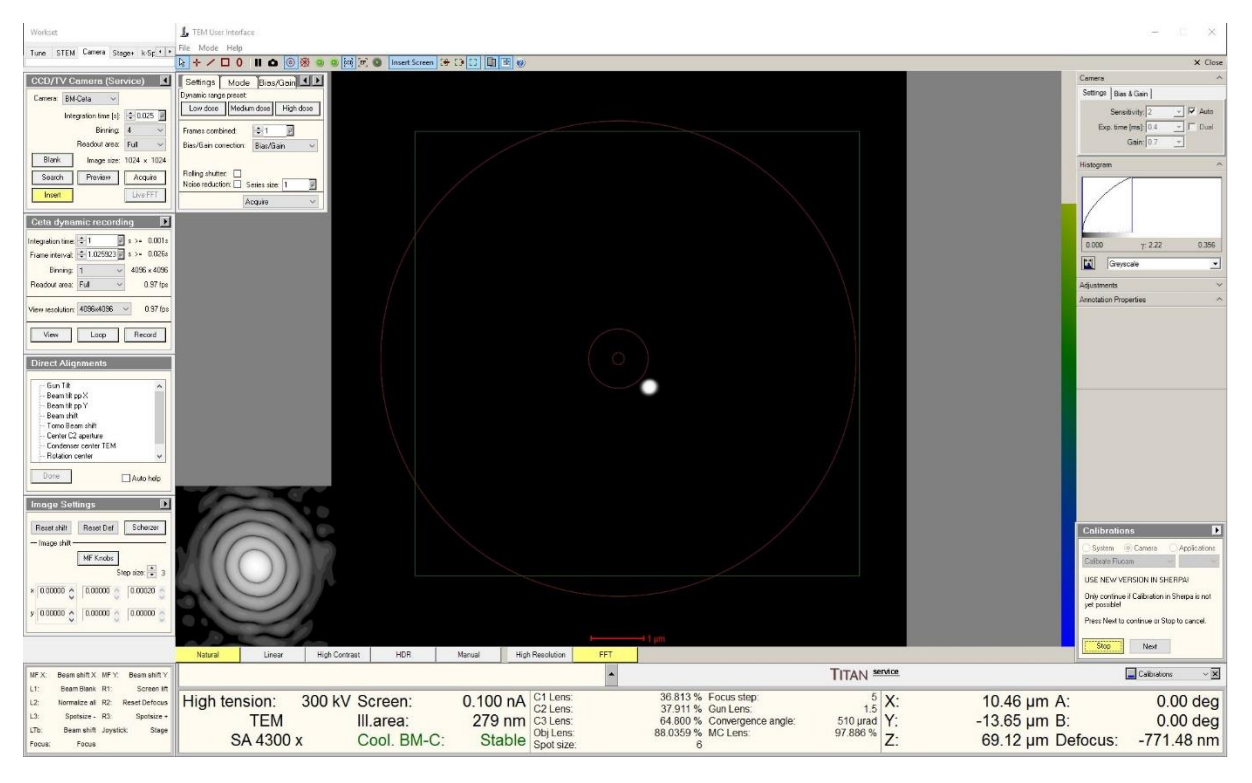

| Sherpa 3.1.1                   |                            |                    | – 🗆 🗙 |
|--------------------------------|----------------------------|--------------------|-------|
| View Help                      |                            |                    |       |
| Undo Redo Stop Detais          |                            |                    |       |
| Auto Functions Service/Factory |                            |                    |       |
| Applications                   | Controls                   | Results            |       |
| AFIS 2.0                       |                            | Instructions       |       |
| LinDist A1/C1                  | HT                         |                    |       |
| OptiSTEM                       | High Tension 300.000 KV    |                    |       |
| AutoCTE                        | Calbration Status Calbrate |                    |       |
| APM                            | Camera<br>Colhesta Cucam   |                    |       |
| Calibrations                   |                            |                    |       |
| CFEG Tools                     | Encus Stiemator (uP) Run   |                    |       |
| Flicker noise                  | Focus Stigmator (IP) Run   |                    |       |
| Dose control                   |                            |                    |       |
| Calibrations Overview          | Workflow                   |                    |       |
|                                | Next Skp Repeat Accept     |                    |       |
|                                | Senijence                  |                    |       |
|                                | A                          | Status Information |       |
|                                |                            |                    |       |
|                                |                            |                    |       |
|                                |                            |                    |       |
|                                | Settings ×                 |                    |       |
|                                |                            |                    |       |
|                                |                            |                    |       |
|                                |                            |                    |       |
|                                |                            |                    |       |
| Logging                        |                            |                    | ×     |
|                                |                            |                    |       |
|                                |                            |                    |       |
|                                |                            |                    |       |
|                                |                            |                    |       |
|                                |                            |                    |       |

| View         Hole           Under         Read           Status         Second                                                                                                    |
|----------------------------------------------------------------------------------------------------|
| Rescention     Rescention       AV82_0     Km/s       LUDIE AL/CL     If Tensor       Obstations     Galantano       AV80_CTF     Galantano       AV80_CTF     Galantano       Obstations     Galantano       Optics     Forus Stymeter (kP)       Forus Stymeter (kP)     Forus       Forus Stymeter (kP)     Forus       Kontrow     Forus Stymeter (kP)       Statistics     Forus Stymeter (kP)       Statistics     Forus Repeat To accure and the statistics       Statistics     Forus Repeat To accure and the statistics       Statistics     Forumant Repeat To accure and the statistics                                                                                                    |
| Applications     Control     Read/s       APR     Units AU(1)     HT     The finance finance finan                                                                                     |
| ArtS 2.0       Juttotions         Ubbet A/CI       I High Tension 300.000 KV         TEM Det. Vir.       Cabratons         Cabratons       Cabratons         Optics       Final maps: F/Combas recognable features, is in focus, and is evenly furnated.         AutoCTF       Cabratons         Cabratons       Optics         Final maps: F/Combas recognable features, is in focus, and is evenly furnated.         Optics       Final maps: F/Combas recognable features, is in focus, and is evenly furnated.         Optics       Cabratons         Optics       Final maps: F/Combas recognable features, is in focus, and is evenly furnated.         Optics       Final maps: F/Combas recognable features, is in focus, and is evenly furnated.         Optics       Final maps: F/Combas recognable features, is in focus, and is evenly furnated.         Optics       Final maps: F/Combas recognable features, is in focus, and is evenly furnated.         Optics       Final maps: F/Combas recognable features, is in focus, and is evenly furnated.         Optics       Final maps: F/Combas recognable features, is in focus, and is evenly furnated.         Optics       Final maps: F/Combas recognable features, is in focus, and is evenly furnated.         Optics       Final maps: F/Combas recognable features, is in focus.         Secure feature       Final maps: F/Combas recognable features, is in fo                                                                                                    |
|                                                                                                    |
| Looping Accurrent plate maps using camers: FuCam (Potential 25s wat for camera insert drift to settle) Accurrent plate execution started Setting Image Bans Shift: (0,0) Accurrent plate execution completed Initial image: FuCam acquired The setting of the setting of the setting |
|                                                                                                    |

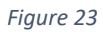

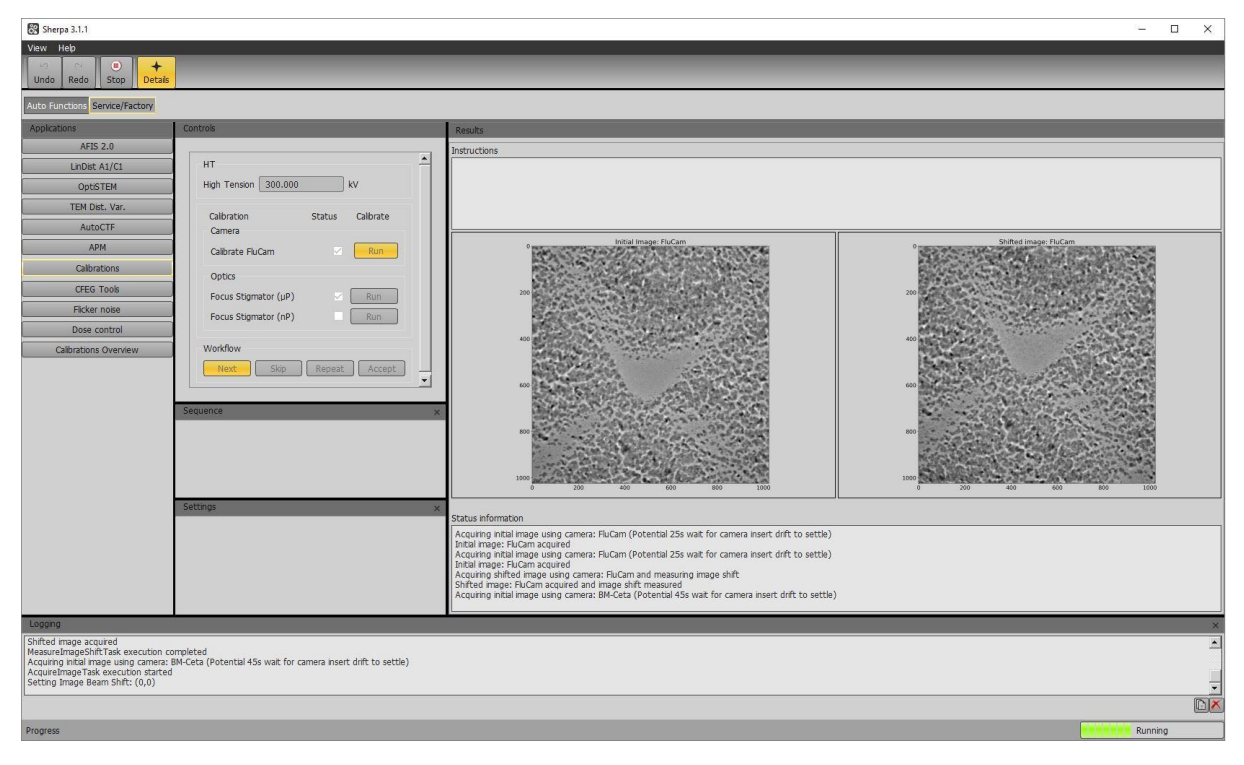

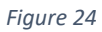

| Sherpa 3.1.1                                                               | – <u> </u>                                                                                                    |
|----------------------------------------------------------------------------|----------------------------------------------------------------------------------------------------|
| Vew Heb<br>Undo Redo Stop Detais                                           |                                                                                                    |
| Auto Functions Service/Factory                                             |                                                                                                    |
| Applications Controls                                                      | Results                                                                                                    |
| LinDist A1/CI                                                              | Instructions                                                                                                    |
| Opt/STEM High Tension 300.000 kV                                           |                                                                                                    |
| TEM Dist. Var.<br>Calbration Status Calbrate                               |                                                                                                    |
| AutoCTF Camera                                                             | Initial Image: BM Ceta                                                                                                    |
| Calibrate FluCam Calibrate Studies                                         |                                                                                                    |
| CFEG Tools Excus Stiemstor (uP)                                            |                                                                                                    |
| Ficker noise Focus Stigmator (nP) Run                                      | 100                                                                                                    |
| Dose control                                                               | 3300                                                                                                    |
| Calibrations Overview Worklow Next Skip Repeat Accept                      | 200                                                                                                    |
| ¥                                                                          | 200                                                                                                    |
| Sequence                                                                   |                                                                                                    |
|                                                                            | 300                                                                                                    |
|                                                                            |                                                                                                    |
|                                                                            | 0 500 1000 1000 2000 2000 3000 4000                                                                                                    |
| settings ×                                                                 | Status information                                                                                                    |
|                                                                            | Accump intal image using camera: HuCam (Potential 25s wait for Camera insert drift to settle) Initial image: FuCam acquired Acquiring hither image isno, camera: FuCam and measuring image shift |
|                                                                            | Shifted image: FluCam acquired and image shift measured<br>Acquiring initial image using camera: BM-Ceta (Potential 45s wait for camera insert drift to settle)                                  |
|                                                                            | Inital mage: BM-Ceta acquired<br>Acquiring shifted image using camera: BM-Ceta and measuring image shift                                                                                         |
| Logang                                                                     | ×                                                                                                    |
| Setting Image Beam Shift: (0,0)                                            |                                                                                                    |
| Initial Image: BM-Ceta acquired<br>MeasureImageShiftTask execution started |                                                                                                    |
| Acquiring shifted image using camera: BM-Ceta                              |                                                                                                    |
| Dragrage                                                                   |                                                                                                    |

| Sherpa 3.1.1                                                                                                    |                                                                                                    | - 🗆 X                                                                                                    |
|----------------------------------------------------------------------------------------------------|----------------------------------------------------------------------------------------------------|----------------------------------------------------------------------------------------------------|
| View Heb<br>Undo Redo Stop Detais                                                                                                    |                                                                                                    |                                                                                                    |
| Auto Functions Service/Factory                                                                                                    |                                                                                                    |                                                                                                    |
| Applications                                                                                                    | Controls                                                                                                    | Results                                                                                                    |
| AFIS 2.0<br>Lindet A1/CI<br>OptSTEM<br>TEN Det, Var.<br>AutOCTF<br>ADM<br>Calibratons<br>CREG Tools<br>Ficker note<br>Does control<br>Calibratons Overview | HT       Image: Calibration in the status calibrate in the calibrate in the calibrate | Instructions<br>Toolson fact and rotation are inspected range.<br>A good overlap between two images in different coder damels should create a grapicale area with little color variation.<br>- Press Accept to both there canned uses.<br>- Bibly press Stopp in the top bar to about the calculation.<br>- General with visualization<br>- General with visualization<br>- General with vis |
|                                                                                                    |                                                                                                    | Computed center shift (in pixels): (43.07, 1.41)                                                                                                    |
| Logging                                                                                                    |                                                                                                    | x                                                                                                    |
| Calibrated position factor not available<br>Position factor: 0.220493 is in expect                                                                         | ror camera Hucam. Using nominal position factor.<br>ed range [Expected range: Between 0 and 0.6]                                                                                                    | <u>^</u>                                                                                                    |
| Computing center shift<br>Center shift computed                                                                                                    |                                                                                                    |                                                                                                    |
|                                                                                                    |                                                                                                    |                                                                                                    |
| Progress                                                                                                    |                                                                                                    | Running 1999                                                                                                    |

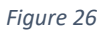

| Sherpa 3.1.1                                                           |                                                      |                                                                                                    | - 🗆 X     |
|------------------------------------------------------------------------|------------------------------------------------------|----------------------------------------------------------------------------------------------------|-----------|
| Undo Redo Stop Detais                                                  |                                                      |                                                                                                    |           |
| Auto Functions Service/Factory                                         |                                                      |                                                                                                    |           |
| Applications                                                           | Controls                                             | Results                                                                                                    |           |
| AFIS 2.0                                                               | HT                                                   | Instructions                                                                                                    |           |
| OptiSTEM                                                               | High Tension 300.000 kV                              |                                                                                                    |           |
| TEM Dist. Var.                                                         | Calibration Status Calibrate                         |                                                                                                    |           |
| AutoCTF                                                                | Camera                                               | Camera dhit visualization                                                                                                    |           |
| APM                                                                    | Calibrate FluCam 🛛 Run                               |                                                                                                    |           |
| CFEG Tools                                                             | Optics                                               | 200                                                                                                    |           |
| Flicker noise                                                          | Focus Stigmator (µP) Run<br>Focus Stigmator (nP) Run | 40                                                                                                    |           |
| Dose control                                                           |                                                      |                                                                                                    |           |
| Calibrations Overview                                                  | Workflow Next Skin Repeat Accent                     |                                                                                                    |           |
|                                                                        |                                                      |                                                                                                    |           |
|                                                                        | Sequence ×                                           | 100                                                                                                    |           |
|                                                                        |                                                      | 1200                                                                                                    |           |
|                                                                        |                                                      | 140                                                                                                    |           |
|                                                                        |                                                      | 0 200 400 600 800 1200 1400                                                                                                    |           |
|                                                                        | Settings ×                                           | Status information                                                                                                    |           |
|                                                                        |                                                      | Computed position factor: 0.22049<br>Computed rotation: 0.37 degrees                                                               | 1         |
|                                                                        |                                                      | Computed scale: 1.40X<br>Computed center shift (in pixels): (-43.07, 1.41)                                                         |           |
|                                                                        |                                                      | Writing magnification, rotation, and center shift results to registry and IOM database<br>CameraZCamera FluCam execution completed |           |
| Locong                                                                 |                                                      |                                                                                                    | <u> </u>  |
| Computing center shift<br>Center shift computed                        |                                                      |                                                                                                    | <u> </u>  |
| Results stored in registry and IOM da<br>Restoring microscope settings | tabase                                               |                                                                                                    |           |
| Camera To Camera FluCam finished                                       |                                                      |                                                                                                    |           |
|                                                                        |                                                      |                                                                                                    | Completed |
|                                                                        |                                                      |                                                                                                    | compresso |